## 1. Zobrazení webové stránky školy v systému InspIS PORTÁL

Pokud se škola nebo školské zařízení rozhodne možnost tvorby webu školy využít, je nejprve funkci v systémech InspIS aktivovat. V systému InspIS DATA nutné tuto po přihlášení (https://inspis.csicr.cz) vyberte modul "Správa uživatelských účtů a nastavení" a zvolte "Další školní nastavení.

| ČŠI   Česki ikolni   InspIS DATA                                                       | Úvod 🝷 Jana Egertová Nápověda                                                                                                    |  |  |
|----------------------------------------------------------------------------------------|----------------------------------------------------------------------------------------------------|--|--|
| Sana Egertová                                                                          | ZŠ Ukázková [110000999]                                                                                                    |  |  |
| Upozornění na změny RVP                                                                | Role v instituci: Ředitel školy Pracovat v modulu: Správa užívatelských účtů v                                                                                                    |  |  |
| Organizace školniho roku 2016/2017                                                     | Založit nový účet                                                                                                    |  |  |
| Informace ředitelům škol o přidělování<br>oprávnění pro práci v systému InspIS         | Mgr. Gabriela Ředitel školy Upravit                                                                                                    |  |  |
| Česká školní inspekce nezakazuje                                                       | Poučení o ochraně osobních údajů                                                                                                    |  |  |
| plavání ani další nadstandardní aktivity<br>v MŠ<br>Změna v zasílání záznamů o úrazech | Česká školní inspekce zřizuje přístup do systému řediteli školy. Oprávnění dalším osobám v jednotlivých modulech InsplS přidě<br>povinnost stanovenou v § 13 odst. 4 písm. b) zákona č. 101/2000 Sb., o ochrané osobních údajů a o změně některých zákonů, v<br>osobním údajům odpovídajícím oprávnění těchto osob, a to na základě zvláštních uživatelských oprávnění zřízených výlučně pr<br>či aktualizovány. Je tedy plně ve Vaší kompetenci, které zaměstnance pověříte vyplňováním údajů v systému, a jaká organizačn |  |  |
| Videomanuál pro pracovníky škol -<br>InspIS DATA - agenda úrazy a INEZ                 | Osobní údaje jsou na úrovni systému InspIS DATA spravovány zejména v modulu školních úrazů, kde jsou přístupné témto rolim ši<br>přidělovat pak mají uživatelé v rolích ředitel školy, školní administrátor, zástupce ředitele školy (opět včetně variant s oprávněním l                                                                                                    |  |  |
| Metodická příručka pro uživatele<br>systému InspIS PORTÁL                              | Další školní nastavení                                                                                                    |  |  |

obr. 1 – Volba dalšího školního nastavení

Pro vytvoření školního webu v systému InspIS PORTÁL vyberte možnost "Škola využívá (a publikuje) školní web na portále" a tuto volbu potvrďte kliknutím na tlačítko "Uložit změny".

| Y Další školní nastavení                                                            |                                                              | <b>u</b> X  |
|-------------------------------------------------------------------------------------|--------------------------------------------------------------|-------------|
| 🔡 Uložit změny 🔀 Zavřít 🛛                                                           | Nápověda                                                     |             |
| integrace se školním is                                                             |                                                              |             |
| Školní IS:                                                                          | -                                                            |             |
|                                                                                     |                                                              |             |
| školni web na portále                                                               |                                                              |             |
| <ul> <li>Škola nevyužívá školní wel</li> <li>Škola využívá (a publikuje)</li> </ul> | na portále                                                   |             |
| obrázek školy na portále                                                            |                                                              |             |
| Maximální velikost souboru o                                                        | rázku je 0,5MB. Povolené přípony souboru jsou: 'gif.jpg.bmp, | ,png,jpeg'. |
| Popis/název přílohy:                                                                |                                                              |             |
|                                                                                     | Procházet × Odstranit                                        |             |
| Přidat přílohu                                                                      |                                                              |             |

Obr. 2 – Výběr využití školního webu na portále